## 2021 年度 岡山商科大学 Web オープンキャンパスの動画配信について

2021 年 6 月 19 日開催のオープンキャンパスは Zoom (ウェビナー形式) で動画配信させていただきます。 Zoom ウェビナーに参加する手順は以下の通りです。

## 1. ■ **事前予約** ■ Web オープンキャンパスの予約をする

 下記 URL あるいは QR コードから予約フォームへ接続する https://r-shingaku.com/ce/form/2034/input

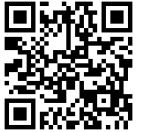

【注意】①メールアドレスに間違いがないか必ず確認してください。 ②「nyusi@po.osu.ac.jp」からのメールが届くように設定をしてください。

#### 2. ■ 事前準備 ■

(初めて Zoom を使用する方)

下記の URL から Zoom のアプリケーションをインストール

- (1) パソコンの場合
  - ① <u>https://zoom.us/download#client\_4meeting</u> 上記 URL に接続
  - ② ミーティング用 Zoom クライアントをインストール

| <b>ZOOM</b> ソリューション・ プランと個 | 様 写真担当へのお問いらりだ ミーディングに参加する                                                                                                    | ミーディングを発展する 9インイン <mark>リインプラブル当時です</mark>                                    |
|----------------------------|----------------------------------------------------------------------------------------------------|-------------------------------------------------------------------------------|
|                            | ダウンロードセンター                                                                                                    | 度着用をダクンロード。                                                                   |
|                            | ミーティング用Zoomクライアント<br>日前に2000 1-ディングを提供するは登録されるときに、ウェブフライのクライ<br>が目的にタウンクードされて、ここのうずまでダウンク・パーとともできず<br>ダウンロード<br>ーンボール14(13142.0001) | <ol> <li>クリックしてダウンロード</li> <li>ダウンロードしたファイルを開くとインストール<br/>が開始されます。</li> </ol> |
|                            | Microsoft Outlook用Zoomプラグイン<br>Outlook用ZoomプラグインをインストールするこMursuit Outlookワールパーエに<br>が表され、1回のクリックでミーティングの解除の目前の設定を用けてきるように<br>す。     | 用タン<br>22019年                                                                 |

- (2) スマホの場合
  - ① 下記の QR コードから ZOOM アプリをインストールしてください。

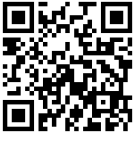

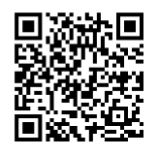

(iPhone の場合)

(Android の場合)

(3) アプリのインストールは先に済ませておくとスムーズですが、招待 URL を開いてから操作 することも可能です。

— 2ページ目に続く —

### (Zoom をインストール済みの方) Zoom のアプリケーションを最新版に更新する

- (1) パソコンの場合
  - ① Zoomのアプリケーションを開き、サインインする

| メールを入力        |         | )   | ٩ | SSOでサインイン       |
|---------------|---------|-----|---|-----------------|
| パスワードを入力      | お忘れですかり | または | G | Google でサインイン   |
| ) 次でのサインインを維持 | サインイン   |     | f | Facebook でサインイン |

② 右上のアカウント表示をクリックし、「アップデートの確認」をクリックする

| -      |           |       |            |                    |                                                                    | 1000       |     |      |
|--------|-----------|-------|------------|--------------------|--------------------------------------------------------------------|------------|-----|------|
| C Zeom |           | *-4   | ा<br>नएनरे | ① ⑤ ⑤ ミーティング 連絡先   | 0. 検索                                                              | <b>(</b> * | アカウ | ント表示 |
|        |           |       |            |                    | <ul> <li>個人共老法加</li> </ul>                                         | K-999      |     |      |
|        |           |       |            |                    | <b>0</b> 設定                                                        |            |     |      |
|        |           |       |            | 13:33<br>如年6月2日    | <ul> <li>利用可能</li> <li>退席中</li> </ul>                              |            |     |      |
|        |           | •     |            |                    | <ul> <li>着信振西</li> <li>自分のプロファイル</li> </ul>                        | >          |     |      |
|        | 新規ミーティングー | 参加    |            |                    | <ul> <li>単上位機能を試行する</li> <li>ヘルプ</li> <li>マープニート 5 1819</li> </ul> |            |     |      |
|        | 60        |       |            | 今日予定されているミーティングはあり | ポートレートビューに切り替え                                                     |            |     |      |
|        | スケジュール    | 画面の共有 |            |                    | サインアウト<br>ライセンス編入                                                  |            |     |      |
|        |           |       |            |                    |                                                                    |            |     |      |
|        |           |       |            |                    |                                                                    |            |     |      |
|        |           |       |            |                    |                                                                    |            |     |      |

- ③ 自動的に Zoom が更新される
- (2) スマホの場合
  - 自動更新される
     ※自動更新されない場合は、1ページにある QR コードから Zoom のアプリストアを開き、
     更新する

安定した通信環境での接続を推奨します。

# 3. ■ 当日接続 ■ メールで届いた招待 URL のリンクを開く (10 分前から入れます)

|   | <ul> <li>接続しています…</li> <li>電子メールアドレスと名前を入<br/>力してください</li> </ul> | <ol> <li>(1) 入試課から招待 URL がメールで届きますので、接続をしてください。</li> </ol> |
|---|------------------------------------------------------------------|------------------------------------------------------------|
| 1 | XXX@po.osu.ac.jp                                                 | (2) 参加には、お名前とメールアドレスの入力が必要です。                              |
| 2 | 商大花子<br>✓ 将来のミーティングのためにこの名前を記憶する                                 | 1. メールアドレスを入力<br>2. お名前を入力                                 |
|   | 3 Web セミナーに参加 キャンセル                                              | 3.「Web セミナーに参加」をクリック                                       |
|   |                                                                  |                                                            |

Z00Mの視聴画面(Webオープンキャンパス)が開きます。